# Congress of the United States House of Representatives Washington, DC 20515

February 19, 2021

Sudhakar Ramakrishna President and Chief Executive Officer SolarWinds Corporation 7171 Southwest Parkway, Building 400 Austin, TX 78735

Dear Mr. Ramakrishna:

The Committee on Oversight and Reform and the Committee on Homeland Security request your appearance and testimony via the WebEx video platform at a joint hearing on February 26, 2021, at 9:00 a.m. The hearing will examine recent cybersecurity incidents affecting numerous government and private sector networks, including the supply chain attack targeting SolarWinds Orion software and other cyberattacks. The hearing will also examine the role of the private sector in identifying, preventing, assessing, and responding to these attacks, as well as coordination between the public and private sector. We ask that you confirm your attendance no later than February 22, 2021.

Please be prepared to provide a five-minute opening statement and answer questions posed by Members. The enclosed Witness Instruction Sheet provides information for witnesses appearing before the Committee. Please note the procedures for submitting written testimony at least two business days prior to the hearing.

In addition, the enclosed WebEx user guides demonstrate how to: (1) join the hearing using various devices; (2) edit WebEx profiles, including by adding a profile picture and/or changing WebEx usernames; and (3) ensure the best user experience by employing general best practices (e.g., optimal lighting and sound conditions).

If you have any additional questions or would like to schedule a test session, please contact Oversight Committee staff at (202) 225-5051 or Homeland Security Committee staff at (202) 226-2616.

and B. Malory

Carolyn B. Maloney Chairwoman Committee on Oversight and Reform

Sincerely,

Bennie G. Thompson Chairman Committee on Homeland Security

Enclosure

### Committee on Oversight & Reform Witness Instruction Sheet

- 1. Witnesses should provide their testimony, biography, and "Truth in Testimony" disclosure and certification form via email to Oversight\_Clerks@mail.house.gov no later than 10:00 a.m. two business days prior to the hearing.
- 2. Witnesses should also provide a short biographical summary and include it with the electronic copy of testimony provided to the Clerk.
- 3. At the hearing, each witness will be asked to summarize his or her written testimony in five minutes or less in order to maximize the time available for discussion and questions. Written testimony will be entered into the hearing record and may extend to any reasonable length.
- 4. Written testimony will be made publicly available and will be posted on the Committee's website and the U.S. House of Representatives Document Repository. It is therefore recommended that personally identifiable information, such as addresses and phone numbers, not be included in the biographical information.
- 5. The Committee does not provide financial reimbursement for witness travel or accommodations. Witnesses with extenuating circumstances, however, may submit a written request for such reimbursements to Robin Butler, Financial Administrator, 2157 Rayburn House Office Building, at least one week prior to the hearing. Reimbursements will not be made without prior approval.
- 6. Witnesses with disabilities should contact Committee staff to arrange any necessary accommodations.
- 7. Please note that Committee Rule 16(b) requires counsel representing an individual or entity before the Committee or any of its subcommittees, whether in connection with a request, subpoena, or testimony, promptly submit a notice of appearance to the Committee. If this applies to you, please email the address above to acquire this form.

For inquiries regarding these rules and procedures, please contact the Committee on Oversight and Reform at (202) 225-5051.

# **Truth in Testimony Disclosure Form**

In accordance with Rule XI, clause  $2(g)(5)^*$ , of the *Rules of the House of Representatives*, witnesses are asked to disclose the following information. Please complete this form electronically by filling in the provided blanks.

| Committee:                                             |                   |                             |
|--------------------------------------------------------|-------------------|-----------------------------|
| Subcommittee:                                          |                   |                             |
| Hearing Date:                                          |                   |                             |
| Hearing :                                              |                   |                             |
|                                                        |                   |                             |
|                                                        |                   |                             |
|                                                        |                   |                             |
| Witness Name:                                          |                   |                             |
| Position/Title:                                        |                   |                             |
| Witness Type: O Governmental O Non-governme            | ental             |                             |
| Are you representing yourself or an organization?      | ○ Self            | $\bigcirc$ Organization     |
| If you are representing an organization, please list w | hat entity or ent | ities you are representing: |
| Solarwinds                                             |                   |                             |

If you are a <u>non-governmental witness</u>, please list any federal grants or contracts (including subgrants or subcontracts) related to the hearing's subject matter that you or the organization(s) you represent at this hearing received in the current calendar year and previous two calendar years. Include the source and **amount of each grant or contract.** *If necessary, attach additional sheet(s) to provide more information.* 

If you are a <u>non-governmental witness</u>, please list any contracts or payments originating with a foreign government and related to the hearing's subject matter that you or the organization(s) you represent at this hearing received in the current year and previous two calendar years. Include the amount and country of origin of each contract or payment. *If necessary, attach additional sheet(s) to provide more information.* 

#### **False Statements Certification**

Knowingly providing material false information to this committee/subcommittee, or knowingly concealing material information from this committee/subcommittee, is a crime (18 U.S.C. § 1001). This form will be made part of the hearing record.

Sudhakar Ramakrishna

Witness signature

Date

If you are a <u>non-governmental witness</u>, please ensure that you attach the following documents to this disclosure. Check both boxes to acknowledge that you have done so.

□ Written statement of proposed testimony

□ Curriculum vitae

\*Rule XI, clause 2(g)(5), of the U.S. House of Representatives provides:

(5)(A) Each committee shall, to the greatest extent practicable, require witnesses who appear before it to submit in advance written statements of proposed testimony and to limit their initial presentations to the committee to brief summaries thereof.

(B) In the case of a witness appearing in a nongovernmental capacity, a written statement of proposed testimony shall include a curriculum vitae and a disclosure of any Federal grants or contracts, or contracts or payments originating with a foreign government, received during the current calendar year or either of the two previous calendar years by the witness or by an entity represented by the witness and related to the subject matter of the hearing.

(C) The disclosure referred to in subdivision (B) shall include—

(i) the amount and source of each Federal grant (or subgrant thereof) or contract (or subcontract thereof) related to the subject matter of the hearing; and

(ii) the amount and country of origin of any payment or contract related to the subject matter of the hearing originating with a foreign government.

(D) Such statements, with appropriate redactions to protect the privacy or security of the witness, shall be made publicly available in electronic form not later than one day after the witness appears.

#### COMMITTEE ON OVERSIGHT AND REFORM U.S. HOUSE OF REPRESENTATIVES 116<sup>TH</sup> CONGRESS

## NOTICE OF APPEARANCE OF COUNSEL

| Counsel submitt                         | ting:                                                                                      |
|-----------------------------------------|--------------------------------------------------------------------------------------------|
| Bar number:                             | State/District of admission:                                                               |
| Attorney for:                           |                                                                                            |
| Address:                                |                                                                                            |
| Telephone: (                            | )                                                                                          |
| Pursuant to Rule                        | e 16 of the Committee Rules, notice is hereby given of the entry of the                    |
| undersigned as c                        | ounsel forin (select one):                                                                 |
| () All matte                            | rs before the Committee                                                                    |
| O The follow                            | wing matters (describe the scope of representation):                                       |
| —                                       |                                                                                            |
| All further notice<br>directed to and s | e and copies of papers and other material relevant to this action should be<br>erved upon: |
| At                                      | ttorney's name:                                                                            |
| At                                      | ttorney's email address:                                                                   |
| Fi                                      | rm name (where applicable):                                                                |
| Co                                      | omplete Mailing Address:                                                                   |
|                                         |                                                                                            |
| -                                       |                                                                                            |

I agree to notify the Committee within 1 business day of any change in representation.

\_

Signature of Attorney

# Committee on Oversight and Reform WebEx Best Practices

# Use a Neutral Background

## Choose a simple and neutral background to minimize distractions.

- Avoid busy backgrounds, such as backgrounds with numerous artifacts and paintings, or backgrounds with bold prints and patterns.
- Remove clutter and personal items you do not intend to share in your background.

# Use Proper Lighting

## Place your light source in front rather than in back of you.

- Front-facing natural light is best. If possible, position your computer or personal device in front of a window to ensure the light is hitting your face straight-on.
- If your room lacks ample sunlight, place a lamp or other lighting (e.g., soft florescent lighting) in front of you, but behind or next to your computer or personal device. Try to avoid mixing light sources (e.g., lamp + sunlight).
- Avoid sitting with your back to a lamp or a window.

# Sit at or slightly above eye level, and approximately an arm's length from the camera lens.

- If you do not have the right equipment or desk configuration to position your device at eye level, try stacking it on top of flat, sturdy household items, such as books.
- Try to position yourself so that your video shows your face and midsection up.
- For smartphones, iPads, or tablets users, use an adjustable stand such as a tripod. Do not hold iPads or smartphones in your hands.
- For smartphones users, position your phone horizontally, rather than vertically, to capture your video.
- When recognized for questions, do not look at the video feed, the Participant panel, or the chat window—look straight into the camera.

# **Check Your Sound**

### Make sure that you sound clear and minimize any echo.

- Rooms with blank walls and hard surfaces can cause echoing. You can break up echoes by padding your space with soft surfaces like a rug, or tossing pillows around the room.
- For the sharpest, clearest sound, try using a standalone microphone (e.g., headphones or earbuds). To avoid latency, use wired headphones.

# **Check Your Connection**

## **Optimize your video performance by checking your internet connection.**

- Close all applications—except WebEx—on your computer or personal device.
- If you are connected to Wi-Fi, move closer to your router. However, for the best internet connection, connect your device to the router directly (e.g., ethernet).

# Committee on Oversight and Reform WebEx User Guide

## **Choose Your Device**

You can join a WebEx meeting from your computer or mobile devices (e.g., iPad, tablet, or smart phone).

## **STEP 1:** <u>IDENTIFY YOUR DEVICE</u>

Identify the device you will use to connect to your WebEx meeting. Your method of connection depends on the device you use.

Connect by Mobile Device

### **STEP 1-a:** <u>CONNECT BY SMARTPHONE, iPAD, OR TABLET</u>

1. Depending on your Apple or Android device, locate the App store on your mobile device.

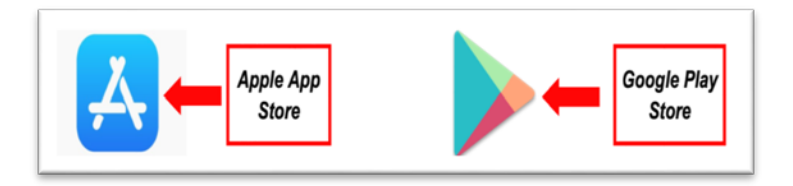

2. In the search window of the App store, search for "Cisco WebEx Meetings."

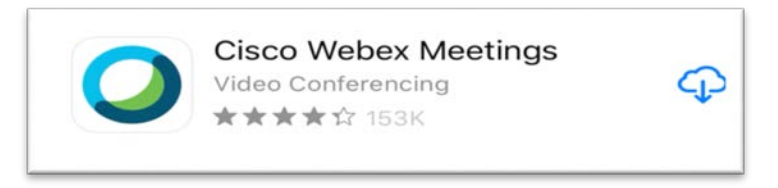

3. Select "Get" or "Install" to download and install the WebEx application.

4. After installation, the WebEx application will appear on your iPad, tablet, or smartphone home screen.

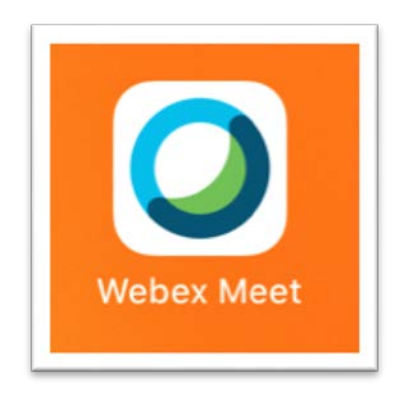

5. Locate and select the WebEx meeting link found in your Outlook meeting invitation. The WebEx application will open on your device.

| 2.347                                                                                          |                                                                        |                                                     |
|------------------------------------------------------------------------------------------------|------------------------------------------------------------------------|-----------------------------------------------------|
| May 4                                                                                          | Event Details                                                          | Edi                                                 |
| Committe<br>Reform E<br>Business<br>https://ushrw<br>ogrd.webcom                               | ee on Oversight<br>Briefing on Comm<br>s<br>webex.com/meet/<br>ference | and<br>nittee                                       |
| Monday, May<br>from 4 PM to                                                                    | 4, 2020<br>4:30 PM                                                     |                                                     |
| Mahou Moo                                                                                      | *                                                                      |                                                     |
| webex mee                                                                                      |                                                                        |                                                     |
| 3 PM                                                                                           |                                                                        |                                                     |
| 3 PM<br>4 PM                                                                                   | •<br>Illian on Oversight and Reform                                    | Briefing on C_                                      |
| 3 PM<br>4 PM<br>5 PM                                                                           | Nitree on Oversight and Reform                                         | Briefing on C                                       |
| 3 PM<br>4 PM<br>5 PM<br>Calendar                                                               | Nither an Oversight and Reform                                         | Briefing an C                                       |
| 3 PM<br>4 PM<br>5 PM<br>Calendar<br>Alert                                                      | ann na Cristiga na bhlian<br>15 minut                                  | Brothing on C<br>Calendar ><br>es before >          |
| 3 PM<br>4 PM<br>5 PM<br>Calendar<br>Alert<br>Notes<br>Full Commit                              | 15 minut<br>ttee Member Briefing                                       | Breeling on C<br>Calendar ><br>es before >          |
| a PM<br>a PM<br>com<br>s PM<br>Calendar<br>Alert<br>Notes<br>Full Commit<br>TO:<br>Oversight a | 15 minut<br>ttee Member Briefing<br>Members, Committ<br>nd Reform      | Briefing en C<br>Calendar ><br>es before ><br>ee on |

6. For first time users, you will be prompted to enter your "Display Name" and "Email address." <u>Please enter your first and last name.</u>

Select "**OK**" to enter the WebEx meeting.

| i Calend<br>i | 87                   |                     |  |
|---------------|----------------------|---------------------|--|
|               |                      |                     |  |
|               | Enter Your In        | nformation          |  |
|               | bisplay Name         |                     |  |
|               |                      |                     |  |
|               | Cancel               | OK                  |  |
|               | Join me<br>anywhere, | etings<br>any time. |  |

7. You are now ready to the join the WebEx meeting. If you select "**Join**," you will be connected to the meeting.

To check your audio and video settings, or to be connected to WebEx meeting by audio only, go to **STEP 2.** 

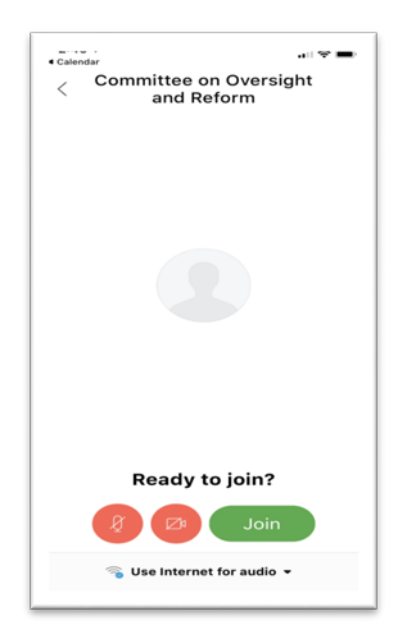

If connecting by computer, use a web browser supported by WebEx for the best user experience.

#### **STEP 1-b:** <u>USE SUPPORTED WEB BROWSERS</u>

Use one of the following browsers supported by WebEx for the best user experience:

- Mozilla Firefox 52 and later
- Google Chrome 65 and later
- Safari 11 and later
- Microsoft Edge 77.0.235.20 and later

#### **STEP 1-c:** <u>CONNECT BY COMPUTER</u>

If using a desktop or laptop, you will be required to download and install the WebEx Desktop Application.

For <u>new</u> WebEx users, we recommend that you join WebEx meetings using your desktop or laptop in one of two ways:

# **OPTION 1**

1. Locate the WebEx meeting link in your Outlook meeting invitation. Select "Join Meeting."

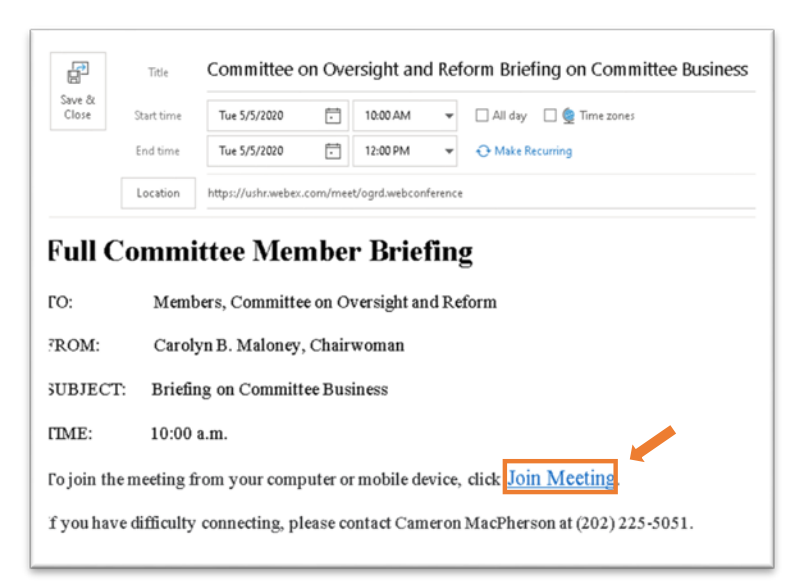

2. Go to **STEP 2**.

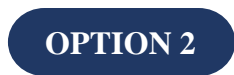

1. Copy and paste the WebEx meeting invitation link into your web browser.

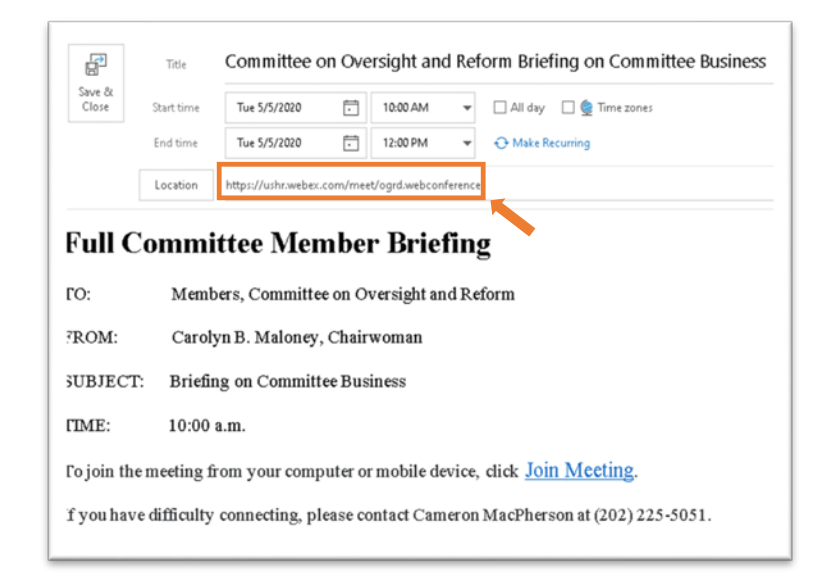

To enter the WebEx meeting, you will need to have the WebEx Desktop application installed (see 2 or 2-a) or you will need to join from a supported browser (see 3).

2. <u>Downloading and Installing WebEx Application.</u> You may be prompted to download and install the WebEx application. Open the **Webex.pkg** and follow the instructions to complete installation. The application may take up to 10 minutes to download.

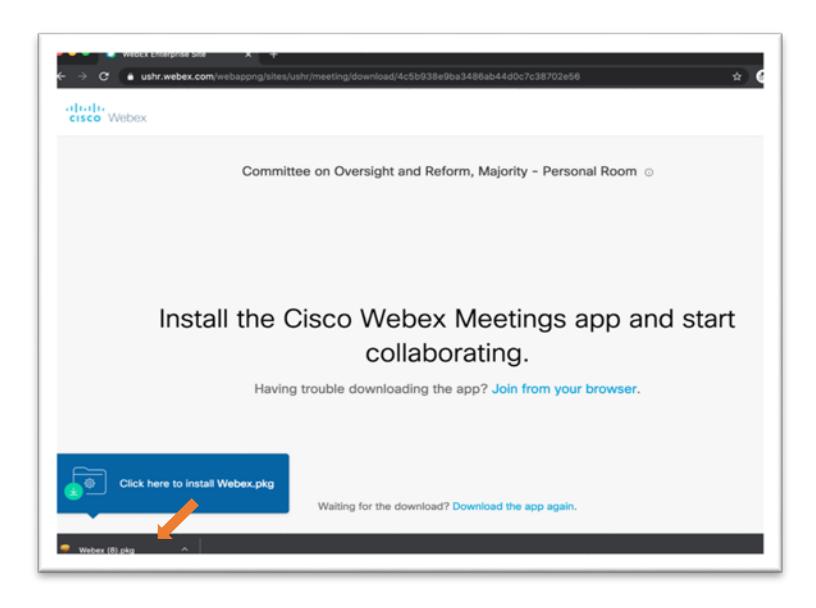

2-a. If you have already downloaded the WebEx application, you may be prompted to "**Open Cisco WebEx Start.**" Select "**Open Cisco WebEx Start.**"

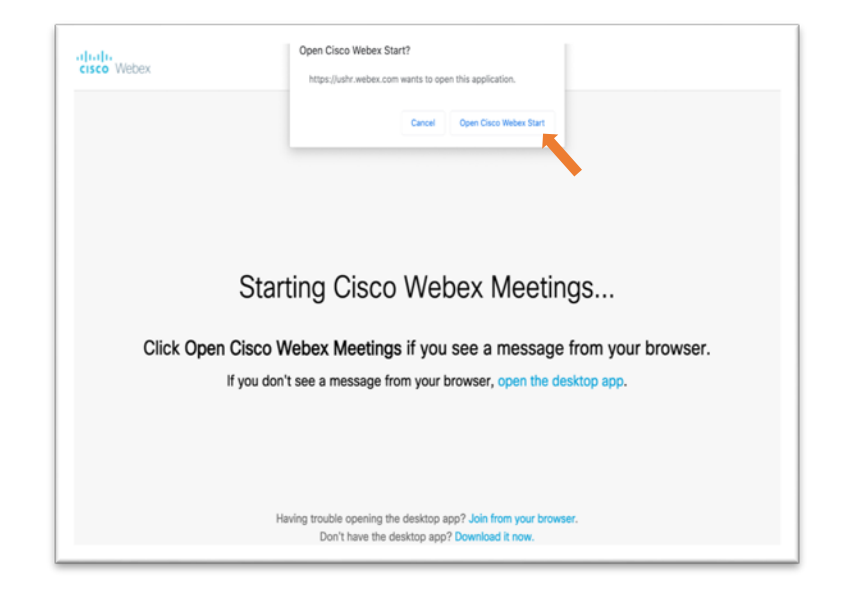

3. <u>Join from browser</u>. If you do not receive the "**Open Cisco WebEx Start**" prompt, or have difficulty opening it, select "**Join from your browser**."

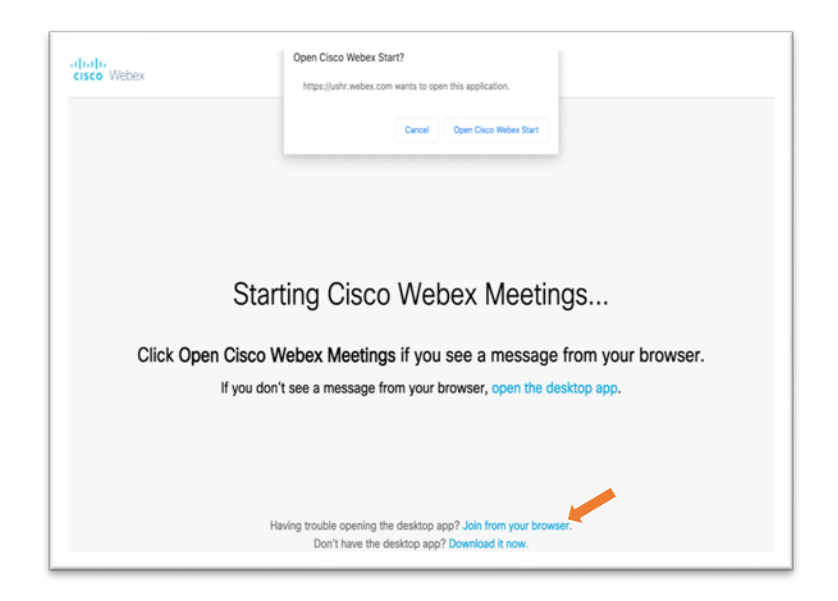

3-a. If you select "**Join from your browser**," you will be prompted to enter your full name and email address. Enter you <u>first and last name, and email address</u>. Select "**Next**."

| Enter your information           |  |
|----------------------------------|--|
| Your full name                   |  |
| Email address                    |  |
| Next                             |  |
| Already have an account? Sign in |  |

4. Select "Join Meeting."

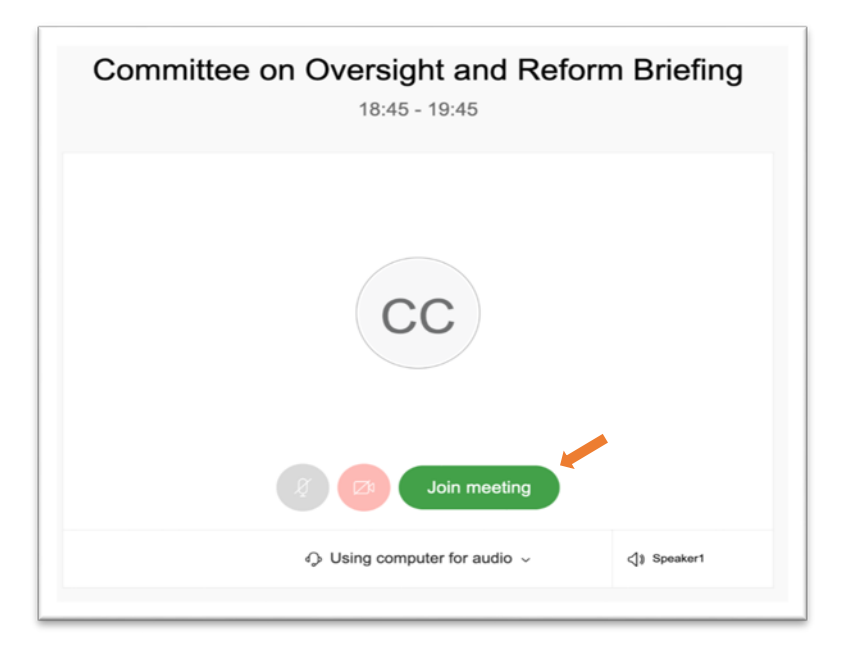

# Check Your Settings

**STEP 2:** Make sure that your audio is turned on. For smartphone, iPad, or tablet users, go to **STEP 2-b**.

#### **STEP 2-a:** <u>ENABLE YOUR AUDIO – COMPUTER</u>\*\*

1. If joining by computer, make sure that the default setting, "Use computer for audio," is selected.

| Gisco Webex Meetings                                     | © ×   |
|----------------------------------------------------------|-------|
| Committee on Oversight and Reform<br>11:05 AM - 12:05 PM |       |
|                                                          |       |
|                                                          |       |
|                                                          |       |
|                                                          |       |
| 0                                                        |       |
|                                                          |       |
|                                                          |       |
| Use computer for audio                                   |       |
| ∿≝ Call me                                               |       |
| <del>V<sup>2</sup> Call in</del>                         | - de  |
|                                                          | Audio |

2. If you encounter difficulties enabling "computer for audio," <u>do not</u> disconnect your computer connection.

You can enable audio by selecting "**Call me**," which will prompt you to enter your phone number to receive a call back from the WebEx host. You will receive a call from a (**415**) number while you remain connected to the WebEx meeting by computer.

Upon answering, you will be prompted to **press 1** to connect to the WebEx meeting.

\*\*Because the meeting is locked, you <u>will not</u> be able to use the "**Call in**" feature when connected by <u>computer</u>; however, you <u>will</u> be able to use the "**Call in**" feature when connected by <u>smartphone</u>, <u>iPad</u>, <u>or tablet</u>.

#### **STEP 2-b:** <u>ENABLE YOUR AUDIO - SMARTPHONE, iPAD, OR TABLET</u>

1. If you wish to use the full WebEx application on your phone, as you would on your computer, select "**Join**" to enter the WebEx meeting.

If you wish to use your phone to connect by <u>audio only</u>, select "Use Internet for audio."

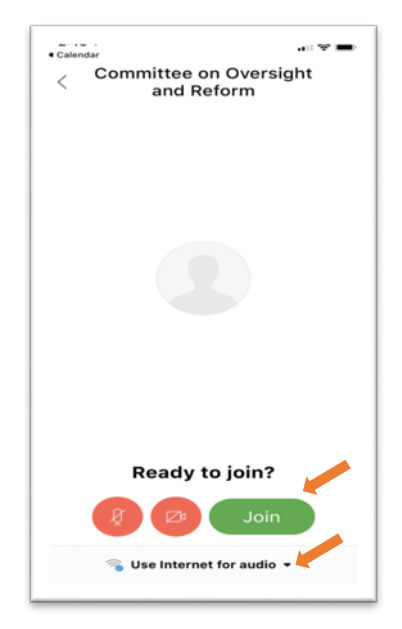

- 2. We recommend using two options to enable audio:
  - (1) **Call Me:** Select this option if you would like WebEx to call you and connect you to the WebEx meeting.
  - (2) **Call In:** Select this option if you wish to call in to the WebEx meeting.

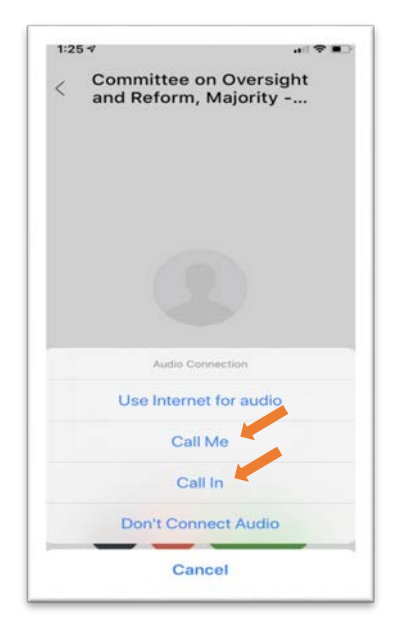

2-a. If you select "**Call Me**," you will be prompted to enter the number of your choosing.

| Committee on Oversight<br>and Reform, Majority                                                |                                        |                              |  |
|-----------------------------------------------------------------------------------------------|----------------------------------------|------------------------------|--|
|                                                                                               |                                        | 2                            |  |
|                                                                                               |                                        |                              |  |
|                                                                                               |                                        |                              |  |
| Er                                                                                            | nter Your Numb                         | er Done                      |  |
|                                                                                               |                                        |                              |  |
| +1 Phor                                                                                       | ne Number                              | Œ                            |  |
|                                                                                               |                                        |                              |  |
| ake sure that Sile<br>our device setting                                                      | ence Unknown Calle<br>gs.              | rs is turned off in          |  |
| ake sure that Sile<br>our device setting                                                      | ence Unknown Calle<br>gs.              | rs is turned off in          |  |
| ake sure that Silo<br>our device setting<br>se an interna                                     | ence Unknown Calle<br>gs.<br>al number | rs is turned off in          |  |
| ake sure that Sile                                                                            | ence Unknown Calle<br>gs.<br>al number | rs is turned off in          |  |
| ake sure that Sil<br>our device setting<br>ise an interna<br>1                                | al number                              | 3                            |  |
| ake sure that Sili<br>nur device setting<br>ise an interna<br>1<br>4                          | al number                              | 3<br>6                       |  |
| ake sure that Silv<br>our device setting<br>ise an interna<br>1<br>4<br>оні                   | al number                              | 3<br>DEF<br>6<br>MNO         |  |
| ake sure that Siluur device setting<br>ise an interna<br>1<br>4<br>oHi<br>Pors                | al number                              | 3<br>DEF<br>6<br>MNO<br>WXYZ |  |
| ake sure that Sili<br>sur device setting<br>ise an interna<br>1<br>4<br>0H<br>0H<br>7<br>Pors | al number                              | 3<br>DEF<br>G<br>MNO<br>WXYZ |  |

2-a. 1. You will then receive a call from a (415) number. Select "Accept."

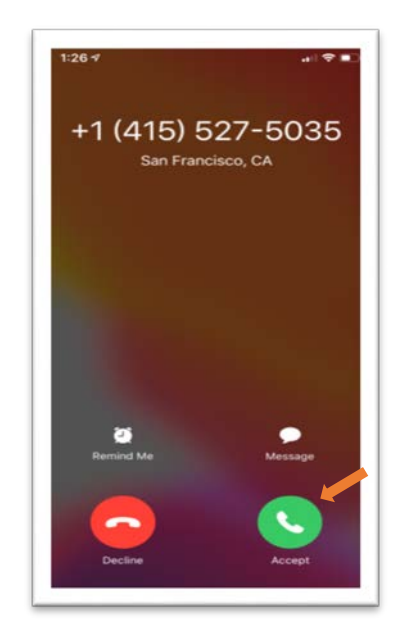

2-b. If you select "Call In," select "Join."

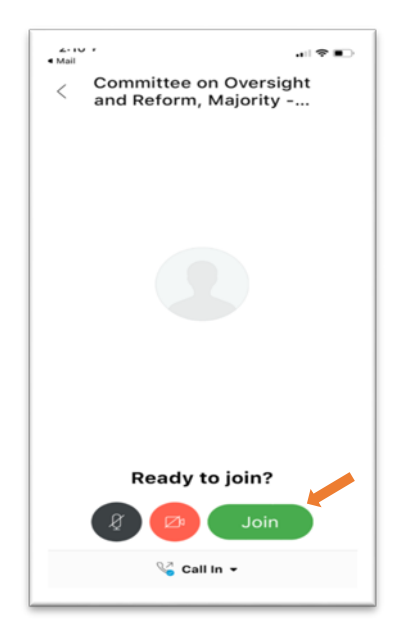

2-b. 1 You will then be placed in a virtual lobby for host to admit you.

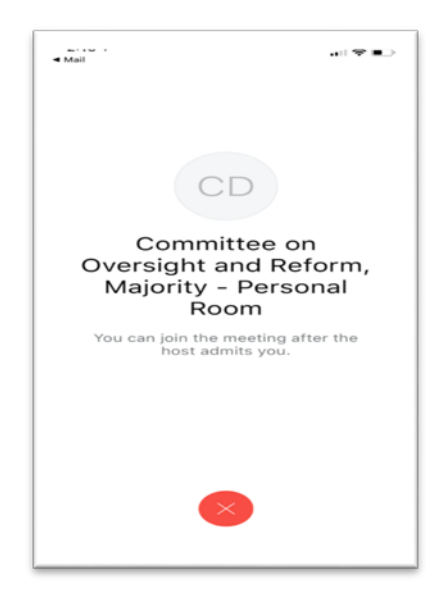

2-b. 2 Once admitted by the host, you will be prompted to call the (**415**) number on your screen. Select the number to enter the WebEx meeting.

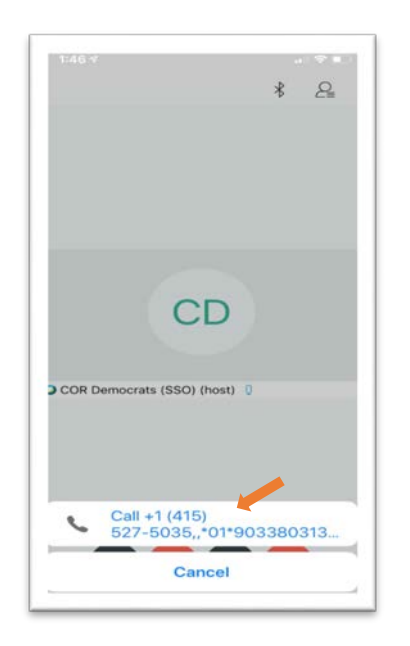

#### **STEP 3:** <u>ENABLE YOUR VIDEO</u>

For smartphones, iPads, and tablets users, go to STEP 3, No. 2.

1. If you join from your web browser—and not the WebEx Desktop application—you may be prompted to allow WebEx to access your microphone and camera. Select allow.

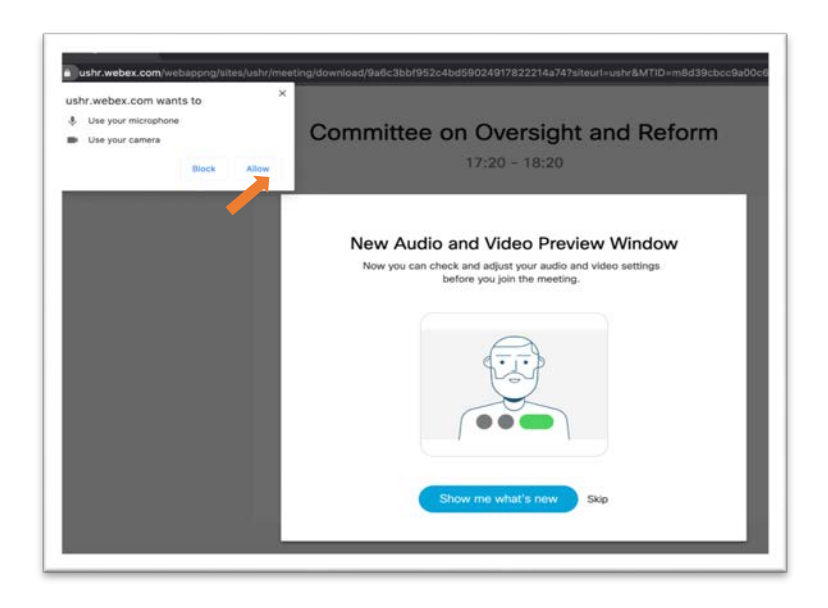

Turn your video on by selecting the camera icon.
 If you have not already done so, turn on your audio by selecting the microphone icon.

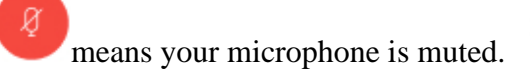

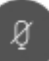

means your microphone is unmuted.

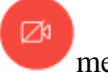

means your video is off.

Ø۵

means your video is on.

3. If you have joined by computer, when you are ready to enter your WebEx meeting, select "Join Meeting."

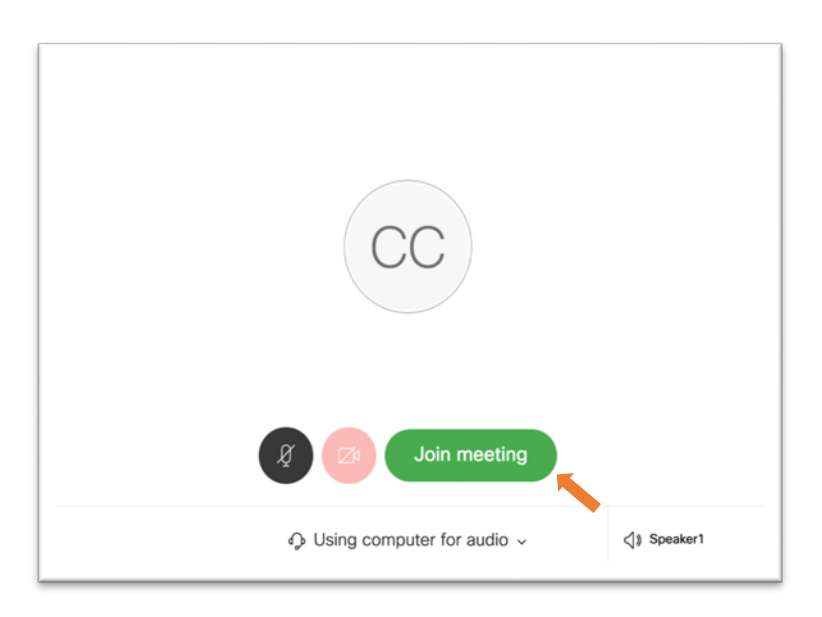

# Join Your Meeting

## **STEP 4:** JOIN YOUR MEETING

1. You are now ready to join your WebEx meeting.

# **Committee on Oversight and Reform Editing WebEx Profiles – Panelists/Witnesses**

### WINDOWS COMPUTER

1. Open the Start Menu (≇) and open the WebEx Meetings application. If you cannot locate the application, download it here: <u>https://www.webex.com/downloads.html.</u>

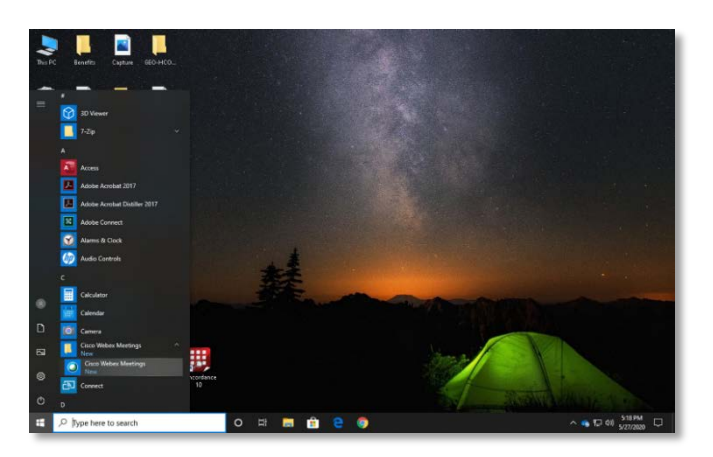

- 2. If you are signed into the WebEx application, sign out using the following instructions. If you are not signed in, go to Step 3.
  - a. If you are signed in and need to change the display name for an account, sign out by clicking the settings button (�) and selecting "Sign Out."

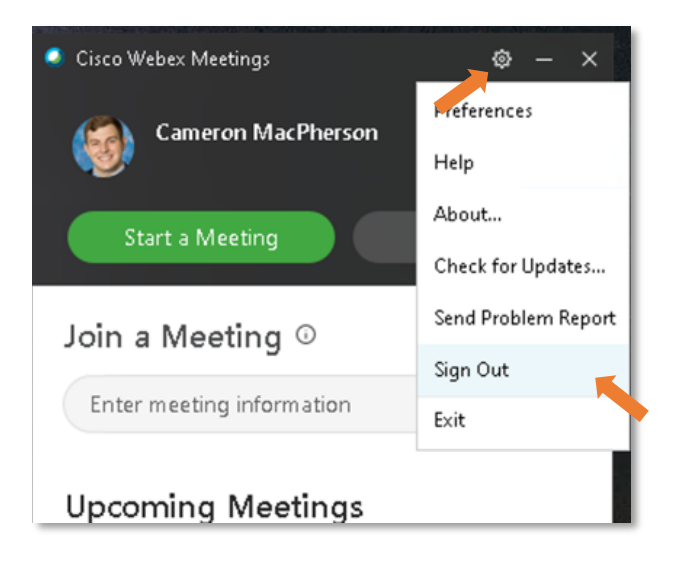

b. Open Cisco WebEx Meetings application (see Step 1) and select "Use as Guest."

| Cisco Webex Meetings |                           | @ - × |
|----------------------|---------------------------|-------|
|                      | 0                         |       |
|                      |                           |       |
|                      | Sign in to Webex Meetings |       |
|                      | ushr.webex.com/ushr       |       |
|                      | Next                      |       |
|                      | Use as guest              |       |
|                      |                           |       |
|                      | •                         |       |
|                      |                           |       |
|                      | dialo<br>cisco Webex      |       |

- c. You are now signed out. Proceed to Step 3.
- 3. Click the **pencil icon** (which allow you to edit).

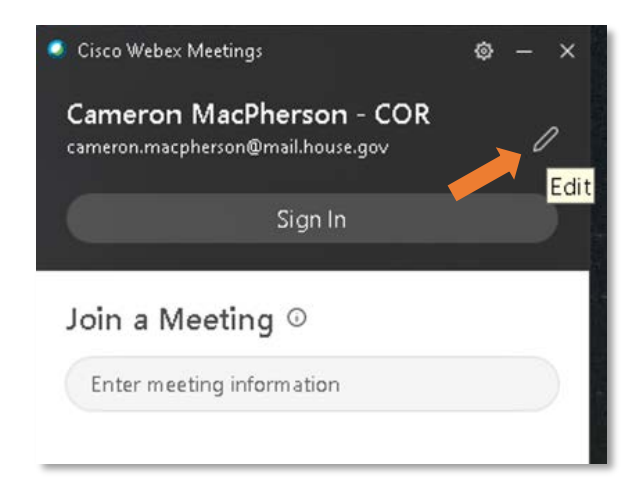

- 4. Change your display name by typing into the field.
  - a. For **Member** profiles, please use the following naming convention:
    - First Name: Honorific + First Name
- (e.g., Chairwoman Carolyn)
- Last Name: Last Name (e.g., Maloney)
- For **Briefer/Witness** profiles, please use the following naming convention:
  - For Briefer/Witness profiles, please use the following naming convention:
    First Name: Honorific/Title + First Name (e.g., Dr. Adam)
    - Last Name: Last Name (e.g., Smith)
- For **Staff** profiles, please use the following naming convention:
  - First Name: First Name (e.g., Cameron)
  - Last Name: Last Name (e.g., MacPherson)

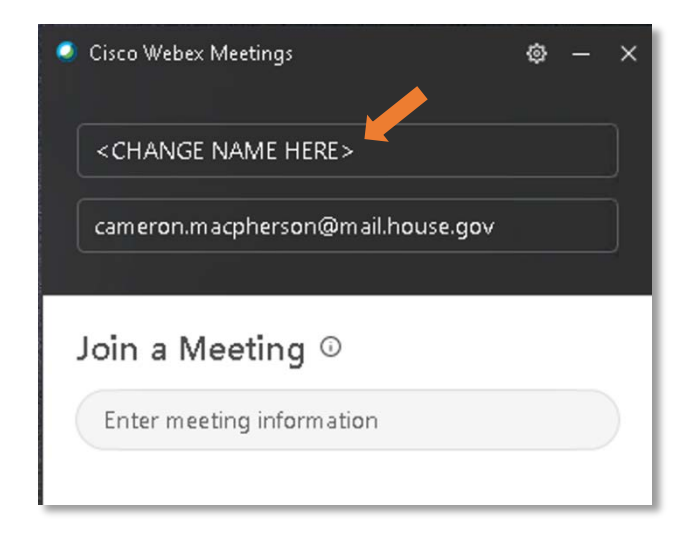

### MAC COMPUTER

- 1. Open the Finder, select **"Applications,"** and open the WebEx Meetings application. If you cannot locate the application, download it here: <u>https://www.webex.com/downloads.html</u>
- 2. If you are signed into the WebEx application, sign out using the following instructions. If you are not signed in, go to Step 3.
  - If you are signed in and need to change the display name for an account, sign out by selecting "Cisco WebEx Meetings" and selecting "Sign Out."

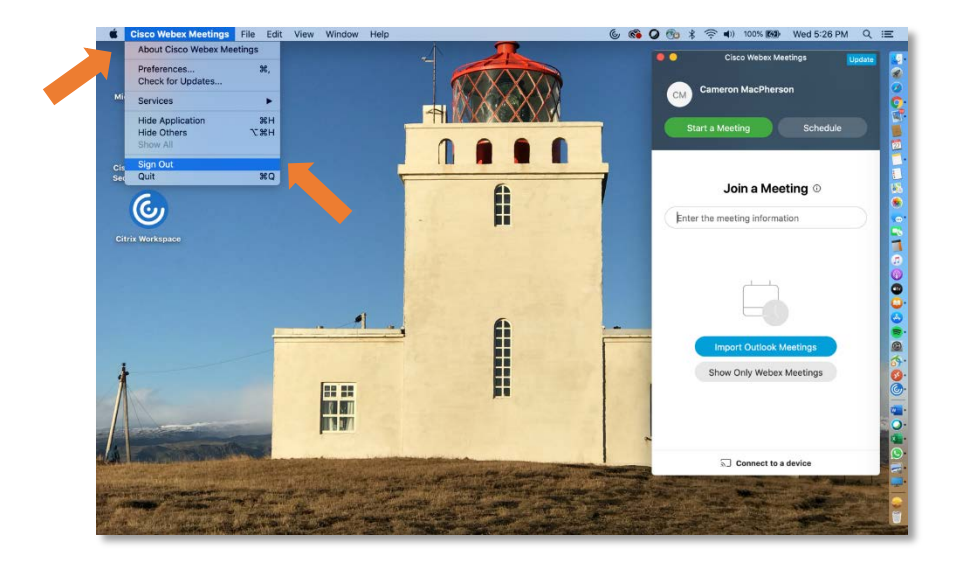

• Open the Cisco WebEx Meetings application (see Step 1) and select "Use as Guest."

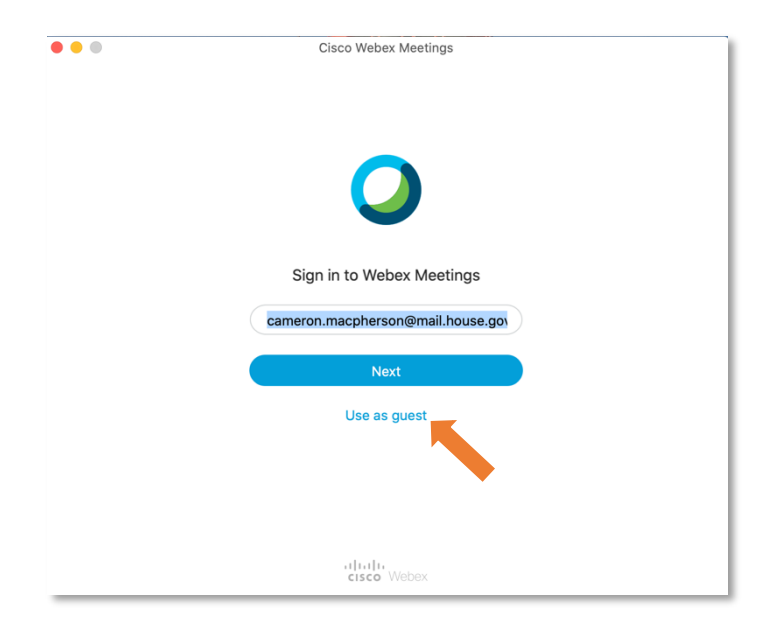

- You are now logged out. Proceed to Step 3.
- 3. Click the **pencil icon** (which will allow you to edit).

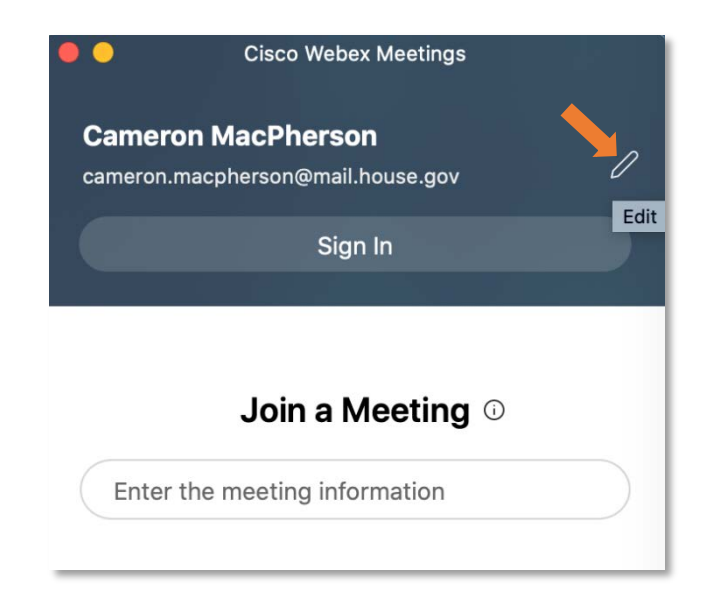

4. Change your display name by typing into the field.

• Last Name: Last Name

- For **Member** profiles, please use the following naming convention:
  - First Name: Honorific + First Name
- (e.g., Chairwoman Carolyn) (e.g., Maloney)
- For Briefer/Witness profiles, please use the following naming convention: •
  - First Name: Honorific/Title + First Name (e.g., Dr. Adam)
    - Last Name: Last Name (e.g., Smith)
- For **Staff** profiles, please use the following naming convention: •
  - First Name: First Name
  - (e.g., Cameron) • Last Name: Last Name (e.g., MacPherson)

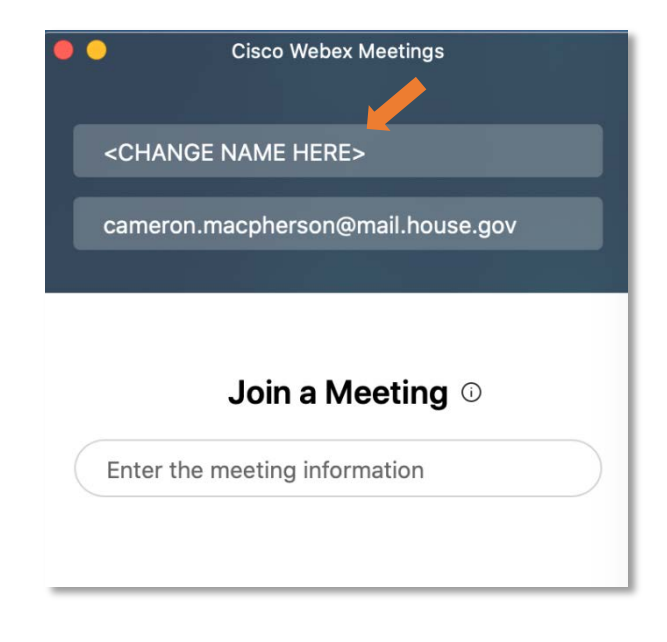

#### iOS (iPhone, iPad)

- 1. Download and open the WebEx Meetings application. If you cannot locate the application, download it here: <u>https://www.webex.com/downloads.html</u>
- 2. If you are signed into the WebEx application, sign out using the following instructions. If you are not signed in, go to Step 3.
  - a. If you are signed in and need to change the display name for an account, sign out by selecting "Settings" (◊) → "My Account" → "Sign Out."

| 12:21 7          | I 🗢 🔳           | 12:21 🕫        |                 | 12:22 🕫                          | all S               |
|------------------|-----------------|----------------|-----------------|----------------------------------|---------------------|
|                  |                 | Se             | ttings Done     | < M                              | y Account           |
|                  |                 | My Account     | ushr.webex.com> |                                  |                     |
| CM               | N               | General        | >               |                                  | CM                  |
|                  |                 | Audio & Video  | >               | Webex Site URL                   |                     |
| Good aft<br>Came | ernoon,<br>ron. | Meeting List   | >               | ushr.webex.com<br>Username       |                     |
|                  |                 |                |                 | Cameron.MacPhe                   | rson@mail.house.gov |
|                  |                 | Siri Shortcuts | >               | Email Address<br>cameron.macpher | rson@mail.house.gov |
| Meet M           | Now             | Help           | >               | 5                                | Sian Out 🕳          |
| Join Me          | eting           | About          | >               |                                  |                     |
|                  |                 |                |                 |                                  |                     |
|                  |                 |                |                 |                                  |                     |
|                  |                 |                |                 |                                  |                     |
|                  |                 |                |                 |                                  |                     |
| • •              | • <u> </u>      |                |                 |                                  |                     |

3. Select "Join Meeting."

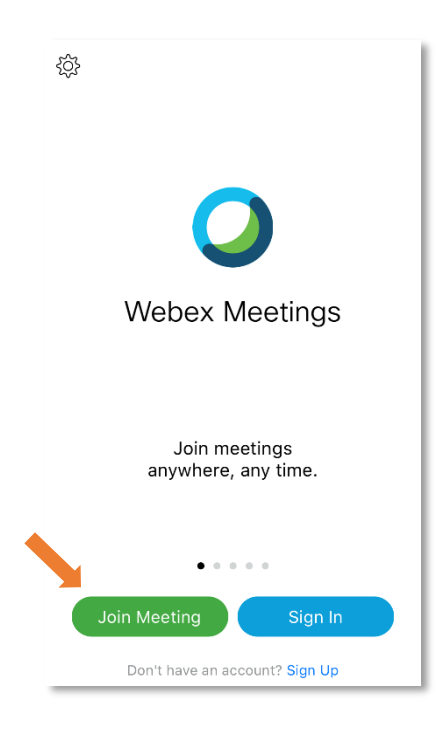

- 4. Paste or enter the meeting URL in the **"Meeting Number or URL"** field. Enter name in the appropriate field using the following conventions:
  - For **Member** profiles, please use the following naming convention:
    - First Name: Honorific + First Name (e.g., Chairwoman Carolyn)
    - Last Name: Last Name (e.g., Maloney)
  - For **Briefer/Witness** profiles, please use the following naming convention:
    - First Name: Honorific/Title + First Name (e.g., Dr. Adam)
    - Last Name: Last Name (e.g., Smith)
  - For **Staff** profiles, please use the following naming convention:
    - First Name: First Name (e.g., Cameron)
    - Last Name: Last Name (e.g., MacPherson)

Paste meeting URL

Enter appropriate name here

| Cancel                     | Join Meeting                   | Joi     |
|----------------------------|--------------------------------|---------|
| nttps://ush                | r.webex.com/meet/COF           | 2       |
| f you are invite<br>he URL | ed to a Personal Room, you car | n enter |
| ompany.webe                | ex.com/meet/username           |         |
|                            |                                |         |